# RNA-Seq: Analysis of the transcriptional landscape in a knock out parasite

#### A. Introduction

In this module we are going to learn about RNA sequencing ("RNA-Seq" - Mortazavi et al., 2008; Wang et al, 2009) using Illumina sequencing. The application today will be to compare a WT type *Plasmodium berghei* RNA-seq dataset with an RNA-seq data set from a mutant that had a transcription factor (Api AP2) gene knocked out. The goal of the exercise would be to determine the function of the gene that was knocked out.

During the exercise you will be introduced to the genome viewer "Artemis" and how to visualize RNA-Seq reads. Next we are going to compare the expression of the genes with the aim to find differentially expressed genes. Those will be analysed in the PlasmoDB database. Last we should discuss the role of biological replicates and which tools could be used to perform differential expression.

#### **RNA-Seq**

Transcriptome sequencing is a very useful addition to genome sequencing projects as it helps to identify genes and thus aids in genome annotation. In this sense it is similar to earlier transcriptome sequencing using capillary methods (EST sequencing), but provides much higher coverage of the transcriptome.

Sequence reads from RNA sequencing can be treated in much the same way as those from DNA sequencing. The exception is the occurrence of splicing, where intronic sequences are missing from RNA-seq reads. In this module we will use a similar approach used to map DNA sequencing data to map RNA sequencing data from *Plasmodium berghei*.

Due to the vast number of reads produced by next-gen sequencing technology, the transcriptome is also sequenced very deeply. Each gene is sequenced in proportion to its abundance and the large number of reads means that even low abundance genes are sequenced to some extent. This means that expression levels of genes can be compared. One can visualize the "pile up" of reads in a particular region by looking at coverage plots. The higher the plot, the more expressed a transcript is. For the purpose of the following exercises, remember that the sequences originate from transcriptome sample (mRNA) and therefore only contains information about the exons and UTRs.

In a more visual way ... imagine this transcript is present in the sample

Reads belonging to the transcript are produced by the sequencing process.

When the reads come out as raw data, there is no information about where they belong on the reference genome. What is more, all reads from several different transcripts come out together. An alignment algorithm finds where they belong in the reference genome based on similarity matches.

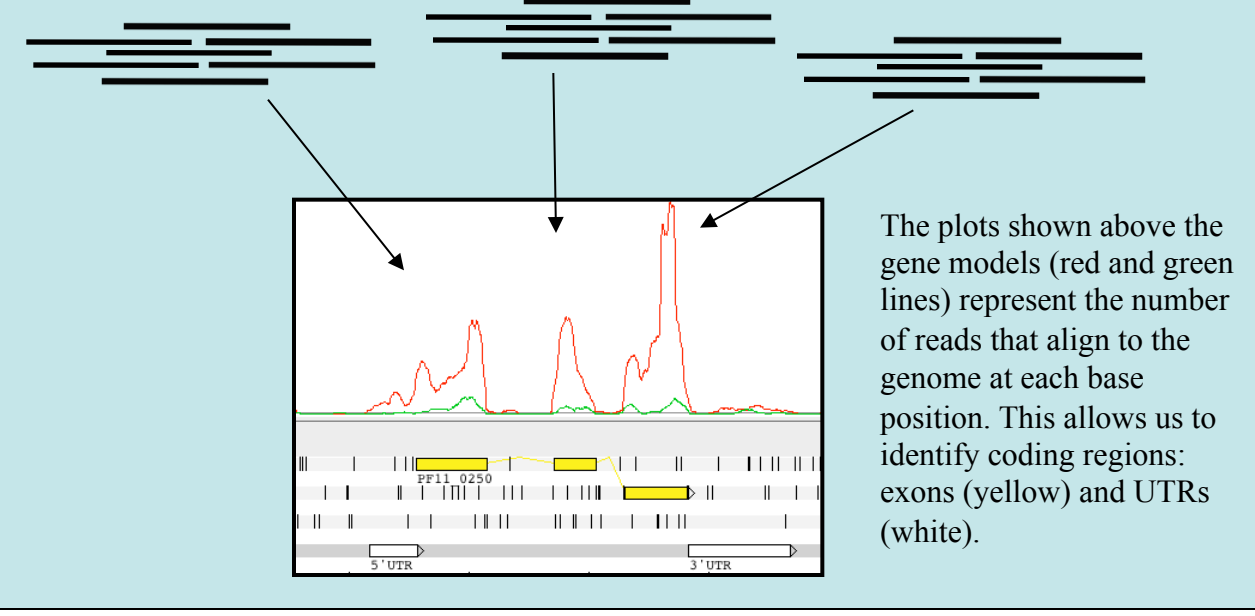

The first RNA-Seq study in *Plasmodium* parasites focused on *P. falciparum* (Otto et. al. 2010). The aim was to show the viability of the RNA-Seq protocol in comparison to microarrays and also to improve the genome annotation and find alternative splicing. Recently a group used RNA-seq to identify differentially expressed genes, showing that parasites from vector transmitted infections are less virulence than serially blood passaged in the laboratory (Spence et al. 2013). There will be a many more to come...

#### Exercise

All data you will need for this exercise are available online. So you could repeat (or finish) the exercises later at home.

In the appendix are all the commands used that you would need to replicate the analysis. This includes mapping and the differential expression. Alternatively you could also try webpages like http://pathogenportal.org.

# A. Mapping with Tophat

First we will map RNA sequence reads from the WT parasite of *Plasmodium berghei* to the chromosome 14 sequence of the same strain.

In the directory of the module you can find the *Plasmodium* chromosome 14 reference sequence (berg14.fasta) as well as the two files of RNA sequence reads of the WT: Pb\_WT1.bam\_1.fastq.gz and Pb\_WT1.bam\_2.fastq.gz.

To work with the command line of Linux you will first need to open a terminal. Then go to the Module's directory:

\$ cd ~/Module\_6\_RNA-Seq

For the mapping, first an index of the reference (here chromosome 14 of *P. berghei*) must be constructed with bowtie-build. On the command line, you should type:

```
$ bowtie2-build berg14.fa berg14.fa
```

This will generate the index need for bowtie. Most of the output you can ignore. Tophat first maps the un-spliced reads with bowtie, mapping the reads falling within exon boundaries. The non-mapping reads will be than split by Tophat. To start the command you should type:

```
$ ln -s berg14.fa berg14.fa.fa
$ tophat2 -o WT1 -I 2000 -r 150 -g 1 berg14.fa
Pb_WT1.bam.Chr14_1.fastq.gz Pb_WT1.bam.Chr14_2.fastq.gz
```

The mapping result will be written into the directory WT1/. If you have doubts about parameters of the program, type:

```
$ tophat2
```

What would the -g parameter do? Does it seem an important option?

Next you need to index the bam file

```
$ samtools index WT1/accepted_hits.bam
```

# **B.** Viewing the mapped reads in Artemis

We will now examine the read mapping in Artemis using the BAM view feature. Be sure to be in the same directory as before. Open Artemis and load berg14.embl. This contains exactly the same sequence as berg14.embl, but also has genome annotation so we can see the gene models.

\$ art berg14.embl & ### to open Artemis

First go to the position 2259160 (Goto -> navigator).

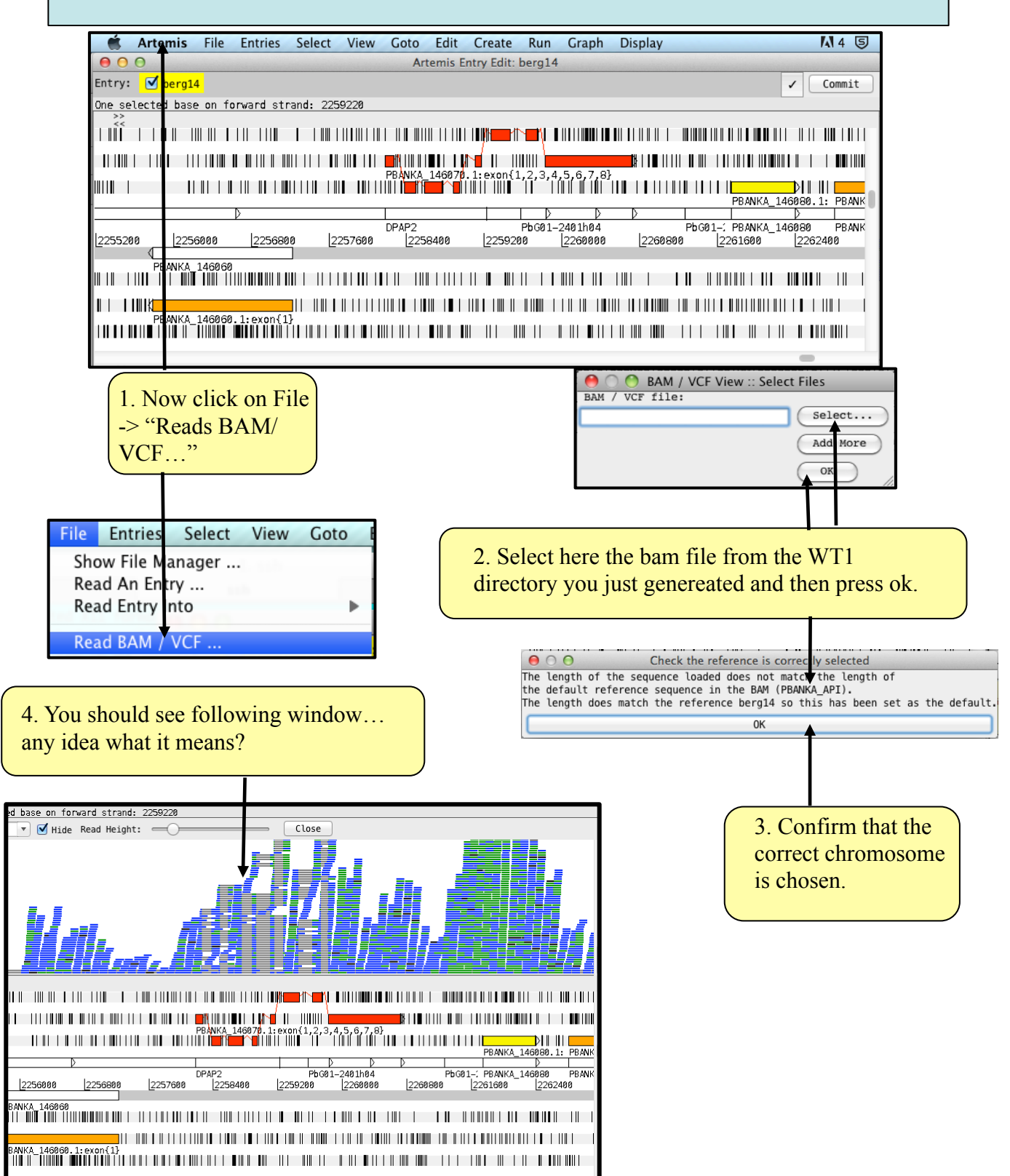

Congratulations, you have opened a Malaria chromosome with RNA-Seq mapping on it! The horizontal blue/green lines are sequencing reads, mapped against the reference. Let's have a look how the reads are "mapped" against the reference.

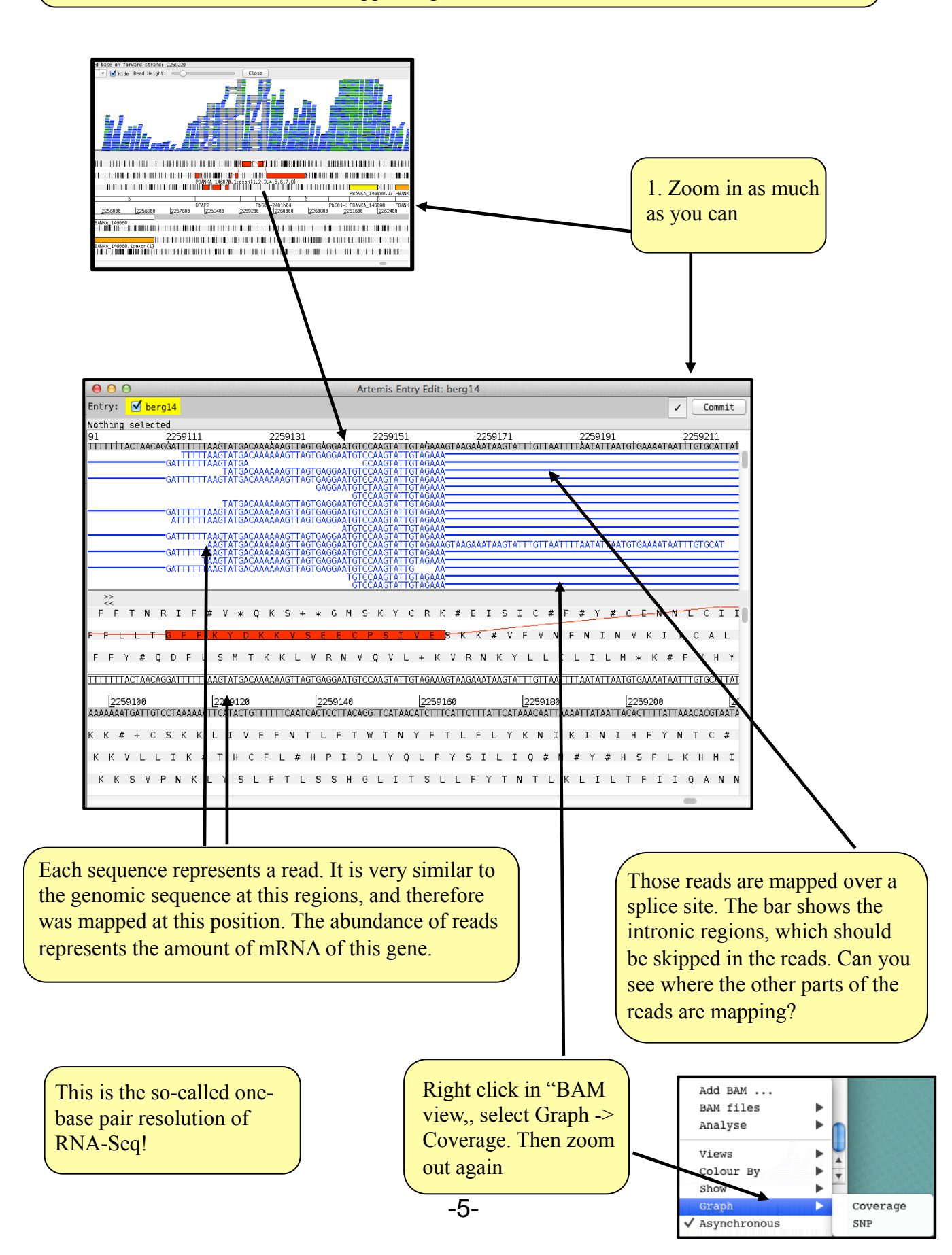

# C. Interpreting the mapping

Zoom out until you have the same view as below:

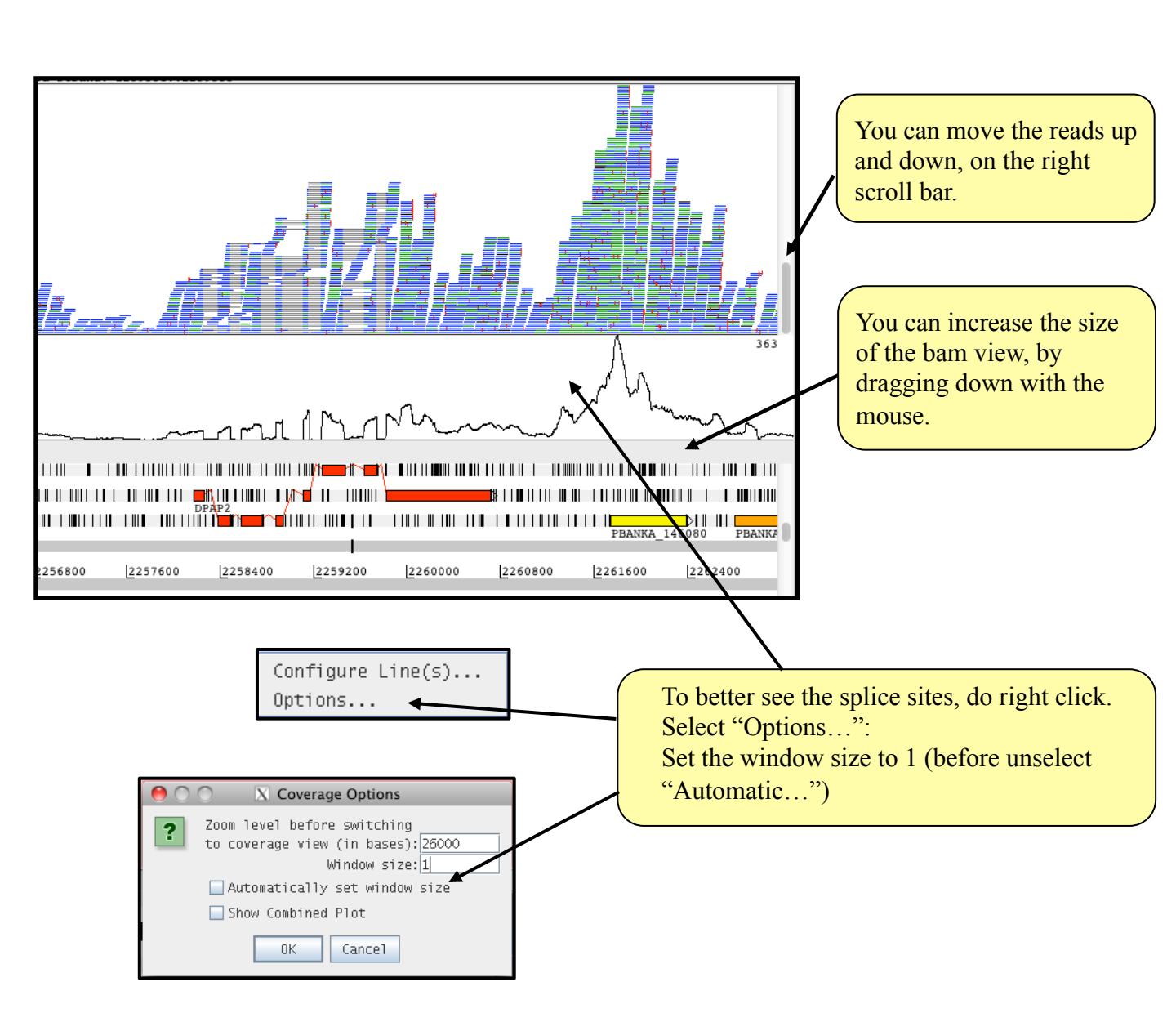

Please discuss following aspects with your neighbour:

The coverage represents the amount of reads mapped over each position. Why are reads mapped where no exons are? Can you distinguish transcription starts and stops of genes?

Notice that different genes have different depths of coverage. What does this means?

Scroll through the genome and look at half a dozen genes, also some longer ones. Why do some genes have less coverage? Have some genes no reads mapped to them? Is the coverage very even over the genes?

# **D.** Uniqueness and GC content

Go to the position 8000 (Goto -> navigator).

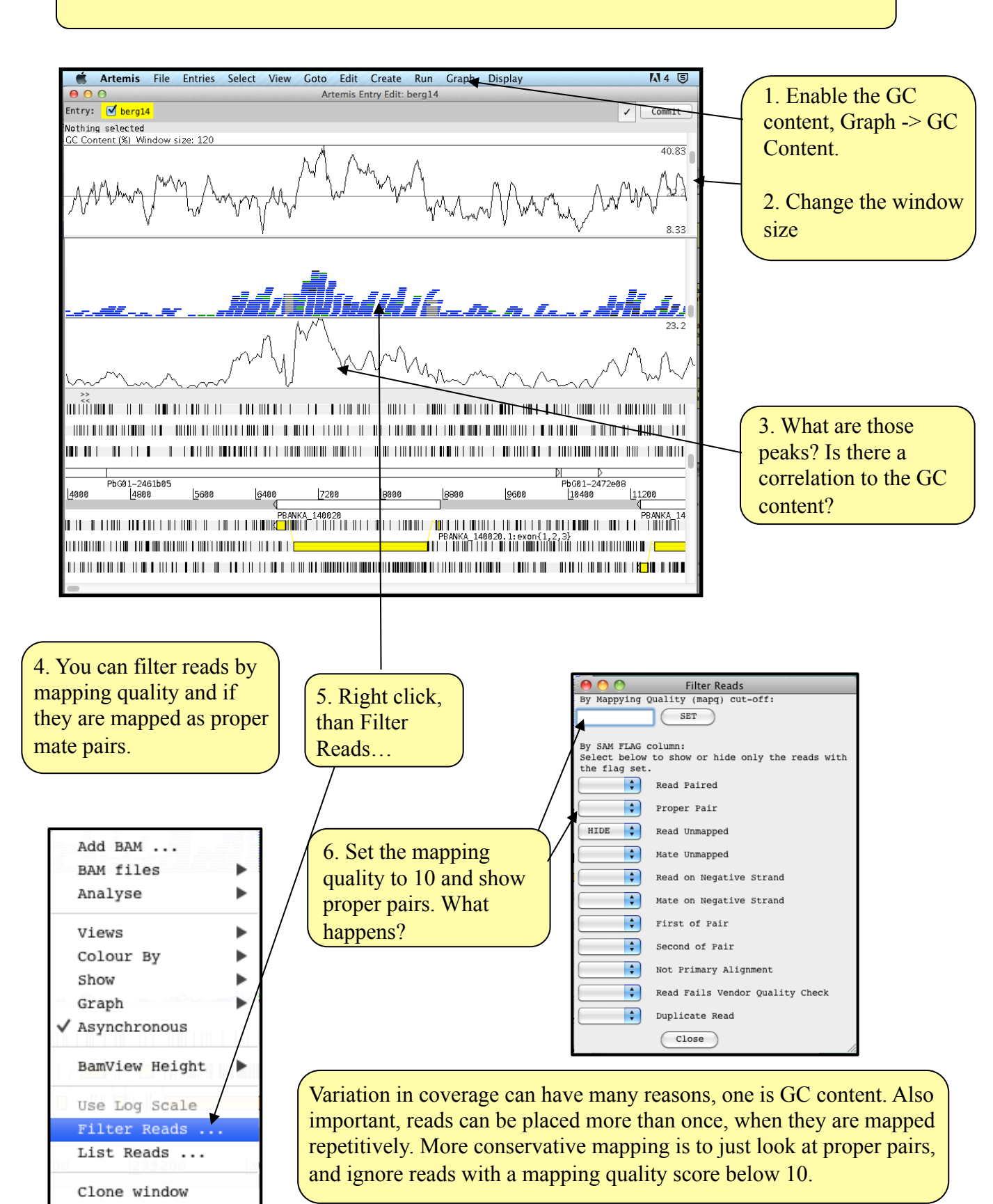

## E. Including the mutant data set

Next we want to include the mutant (knock out) data set.

The reads of the KO parasite are in directory bam.

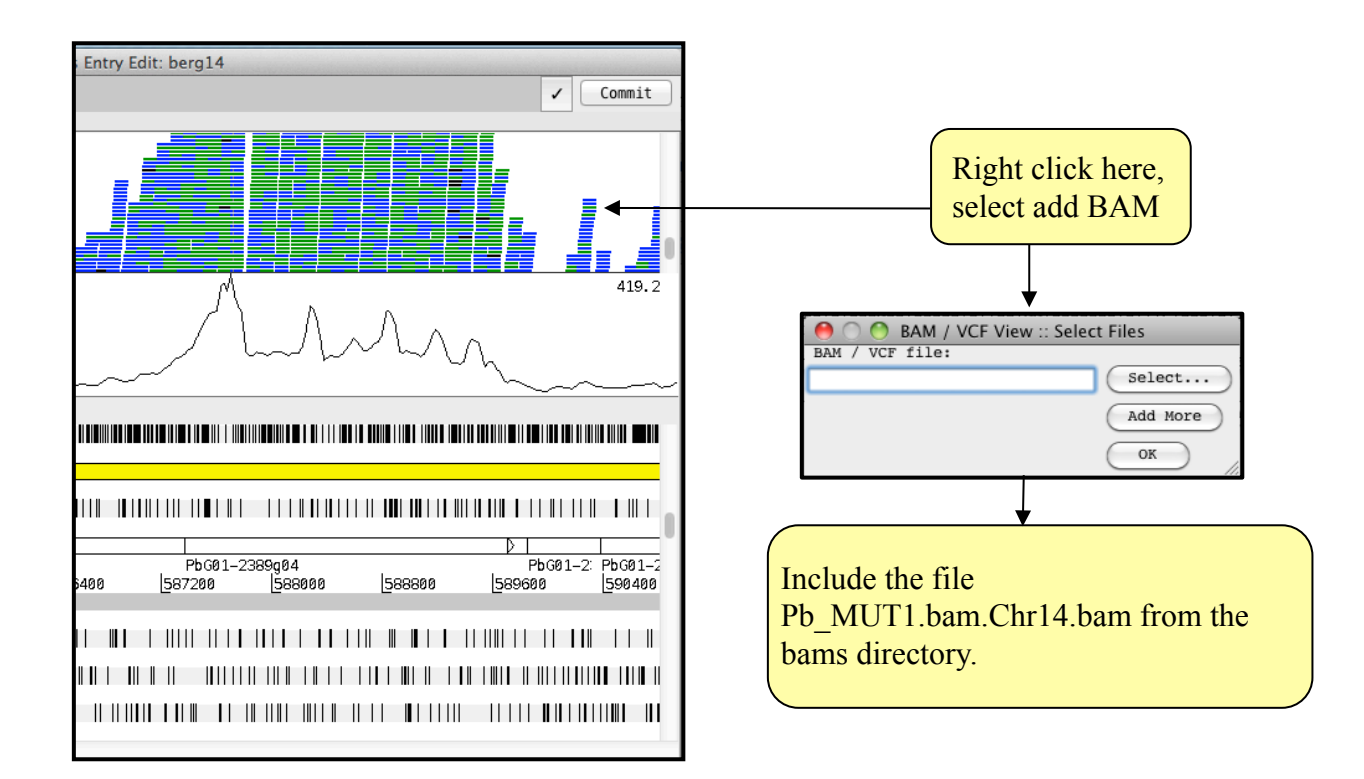

In the BAM view of the reads, it might be difficult to distinguish the differences between the two different BAM files (data sets). But in the coverage plot, one can see the differences in coverage by the color. You can color the read by the coverage plot (right click BAMview -> color by -> Coverage plot colors.

First have a look at the knock out gene (PBANKA\_143750). Is it really knocked out?

It seems quite convincing that this gene is not expressed at all in the mutant (blue coverage plot). So the knock out seem to have worked.

| ● ● ● Artemis Entry Edit: berg14                                                                                                    |                  |
|----------------------------------------------------------------------------------------------------|------------------|
| Entry: 🗹 berg14                                                                                                    | ✓ Commit         |
| One selected base on reverse strand: 1089080 = complement (1369085)                                                                                                    |                  |
| berg14 🔻 🗹 Hide Read Height: 🦲 Close                                                                                                    |                  |
|                                                                                                    |                  |
|                                                                                                    |                  |
| 15 M.C.V.V.V. J., br. 35 Sellets, W.C.V.                                                                                                    |                  |
|                                                                                                    | 106              |
| $\wedge$                                                                                                    | AM NU            |
|                                                                                                    |                  |
| Strand Production and the second strand stra | how              |
| **                                                                                                    |                  |
|                                                                                                    |                  |
|                                                                                                    |                  |
|                                                                                                    |                  |
| PBANKA_143750.1:exon{1}                                                                                                    | 0                |
| Ap 1AP 2 Pb 601-2464d07 Pb 601-2373a                                                                                                    | 112432f03        |
| 1800 [1365600 [1366400 [1367200 [1368000 [1368800 [1369600 [1370400 [137]                                                                                                    | 1200 1372000 137 |

Skim through the genome and compare the expression (coverage plots) between the two conditions. Again discuss the following questions with your neighbour or a tutor:

Which genes have extreme different coverage? Find a few and write the gene id numbers down.

Is it enough to look at raw coverage, or would you need some kind of normalization?

#### **F. Normalization - RPKM**

One possibility of normalizing the data is to generate the RPKM for each gene. RPKM stands for <u>r</u>eads per <u>k</u>ilobase <u>per</u> <u>m</u>illion mapped reads. It is a measure of how many reads map to a gene, normalized by the gene length and by the amount of mapped reads in the run.

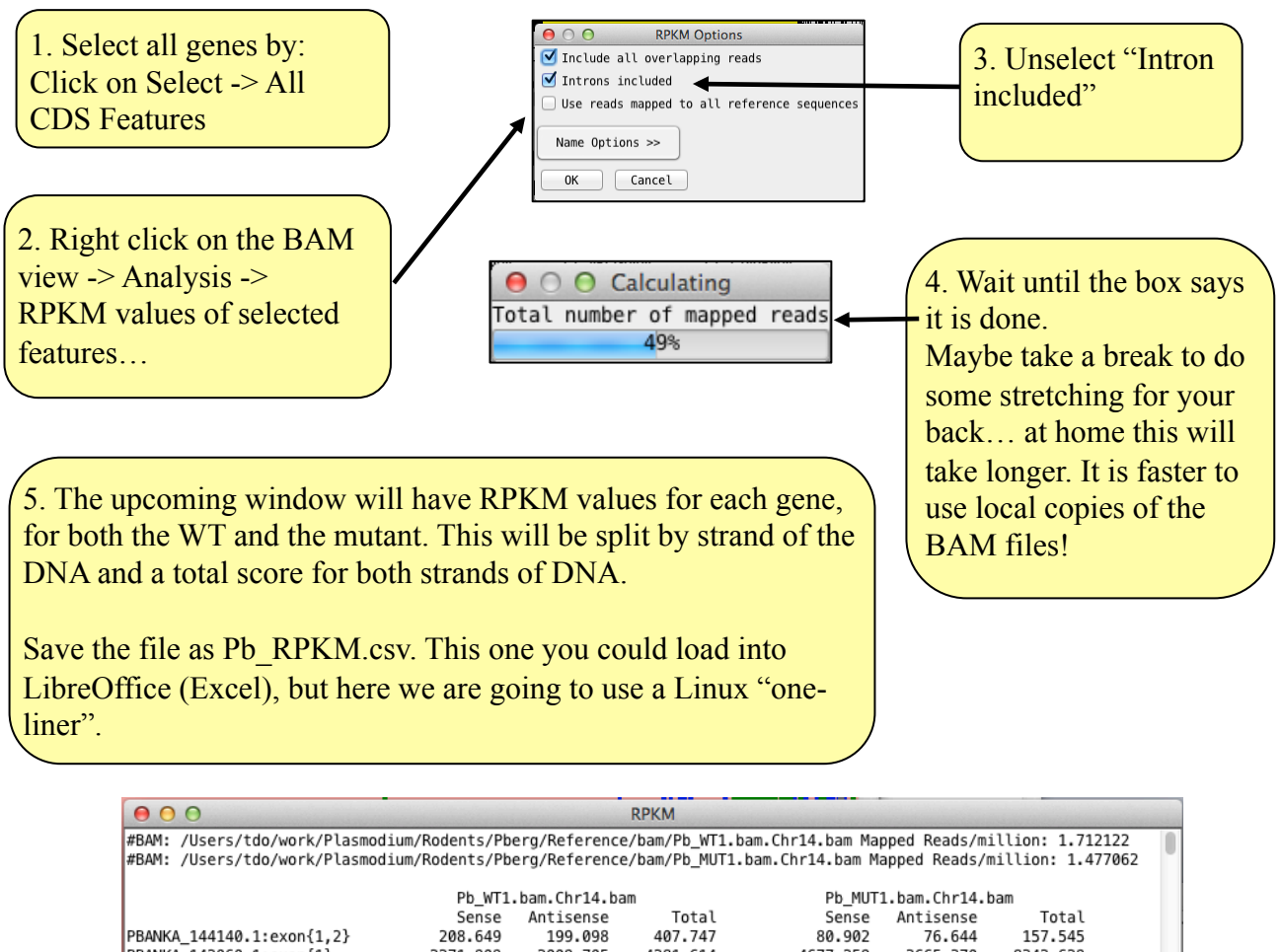

|                                 | Pb_WT1.bam.Chr14.bam |           |          | Pb_MUT1.bam.Chr14.bam |           |          |         |
|---------------------------------|----------------------|-----------|----------|-----------------------|-----------|----------|---------|
|                                 | Sense                | Antisense | Total    | Sense                 | Antisense | Total    |         |
| PBANKA_144140.1:exon{1,2}       | 208.649              | 199.098   | 407.747  | 80.902                | 76.644    | 157.545  |         |
| PBANKA_142060.1:exon{1}         | 2271.909             | 2009.705  | 4281.614 | 4677.259              | 3665.370  | 8342.629 |         |
| PBANKA_143750.1:exon{1}         | 61.153               | 60.487    | 121.640  | 1.929                 | 1.543     | 3.472    |         |
| PBANKA_143150.1:exon{1}         | 149.262              | 155.211   | 304.474  | 3.761                 | 362.331   | 366.092  |         |
| PBANKA_143240.1:exon{1}         | 89.168               | 85.274    | 174.442  | 5.642                 | 5.190     | 10.832   |         |
| PBANKA_143330.1:exon{1}         | 446.183              | 513.392   | 959.575  | 616.706               | 756.432   | 1373.139 |         |
| PBANKA_142420.1:exon{1,2,3,4,5, | 6}                   | 660.829   | 503.195  | 1164.024              | 147.267   | 1275.292 | 1422.5  |
| PBANKA_144420.1:exon{1}         | 304.772              | 303.862   | 608.634  | 38.227                | 36.118    | 74.346   |         |
| PBANKA_144600.1:exon{1}         | 40.339               | 39.702    | 80.042   | 5.414                 | 4.430     | 9.844    |         |
| PBANKA_142580.1:exon{1}         | 76.879               | 74.987    | 151.865  | 199.358               | 90.110    | 289.468  |         |
| PBANKA_140200.1:exon{1,2}       | 156.536              | 154.231   | 310.767  | 170.090               | 173.163   | 343.253  |         |
| PBANKA_142070.1:exon{1}         | 292.193              | 328.363   | 620.555  | 129.789               | 42.656    | 172.445  |         |
| PBANKA_143760.1:exon{1}         | 1445.969             | 1434.393  | 2880.362 | 3039.879              | 3199.680  | 6239.560 |         |
| PBANKA_141790.1:exon{1,2,3,4,5, | 6,7,8,9,10,1         | 1,12}     | 1050.181 | 837.926 1888.1        | .06       | 317.186  | 968.916 |
| PBANKA_142020.1:exon{1,2}       | 141.859              | 101.167   | 243.026  | 35.962                | 167.561   | 203.523  |         |
| PBANKA_145730.1:exon{1,2,3}     | 108.346              | 109.176   | 217.522  | 46.674                | 48.840    | 95.514   |         |
| PBANKA_140100.1:exon{1,2,3,4}   | 227.114              | 229.285   | 456.399  | 44.701                | 46.957    | 91.658   |         |
| PBANKA_143160.1:exon{1}         | 113.597              | 110.970   | 224.567  | 36.153                | 256.118   | 292.272  |         |
| PBANKA_143250.1:exon{1}         | 843.507              | 899.681   | 1743.188 | 2787.313              | 3038.613  | 5825.926 |         |
| PBANKA_143340.1:exon{1}         | 591.281              | 415.820   | 1007.101 | 1289.959              | 752.244   | 2042.203 |         |
| PBANKA_143430.1:exon{1}         | 38.196               | 37.455    | 75.651   | 4.728                 | 7.737     | 12.466   |         |
| PBANKA_144520.1:exon{1}         | 49.680               | 43.414    | 93.093   | 130.735               | 128.141   | 258.876  |         |
| PBANKA_144100.1:exon{1}         | 24.723               | 23.177    | 47.900   | 4.478                 | 3.582     | 8.060    |         |
|                                 |                      |           |          |                       |           |          |         |
|                                 |                      |           |          | _                     |           |          |         |
|                                 |                      | Clos      | e Save   |                       |           |          |         |
|                                 |                      |           |          |                       |           |          |         |

Now we would like to know which genes have the biggest difference in terms of expression between them. One way is to generate the ratio of the RPKM of WT and KO and look at the most extreme values. This can be done very easily on the command line:

\$ awk '{print \$1,\$4,\$7,(\$4/(\$7+0.001)}' Pb\_RPKM.csv | sort -rnk
4 | head -n 20

The awk commands can access columns in a file (like Excel) and do mathematical operations in this case the ratio. The output is piped into the sort program, that sort numeric reverse and column 4 (k). And we are just interested in the top 20 lines (head -n 20).

What happened if you try tail instead of head?

Species:

Location:

Basket:

Links:

Gene Type: Protein Coding

Add 👚

Plasmodium falciparum 3D7

Description: inner membrane complex protein 1h, putative

Pf3D7\_12\_v3: 857097 - 858671

GBrowse | Gene Page

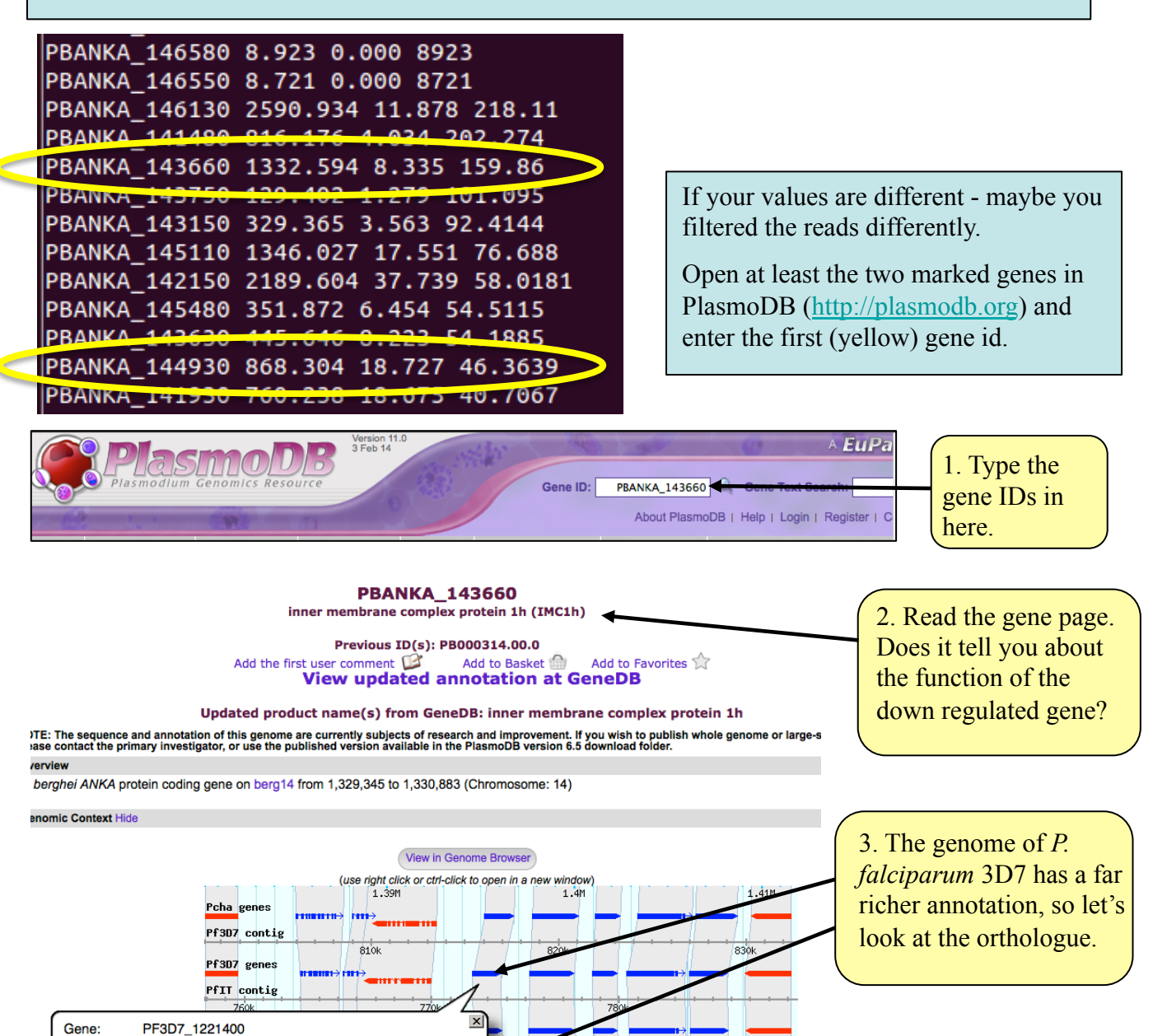

1.46M

1500k

1.44M

MC1h)

1.47M

Scroll down until you come to the transcriptome data for expression in the sexual stages .

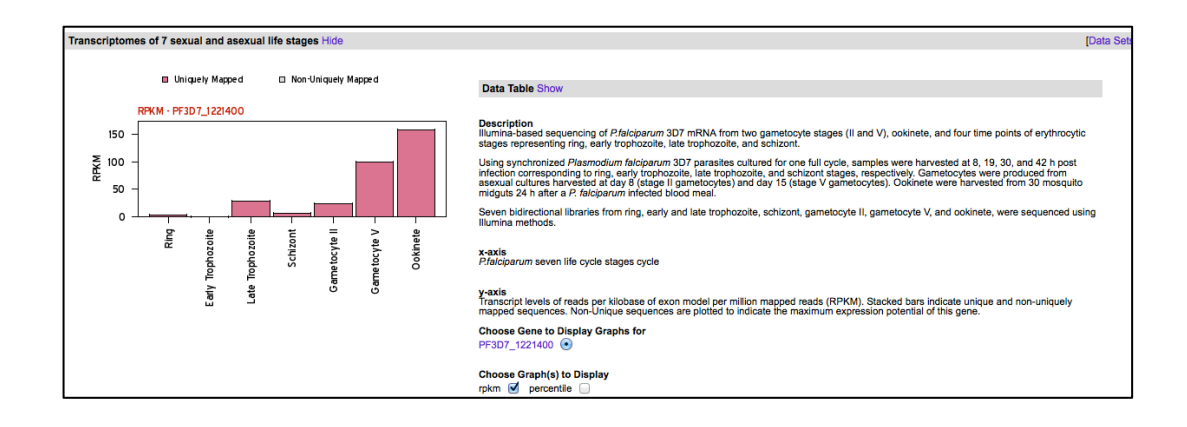

Doing the same with the following gene (PBANKA\_144930), that has the annotation "CPW-WPC family protein, putative", returns a similar pattern.

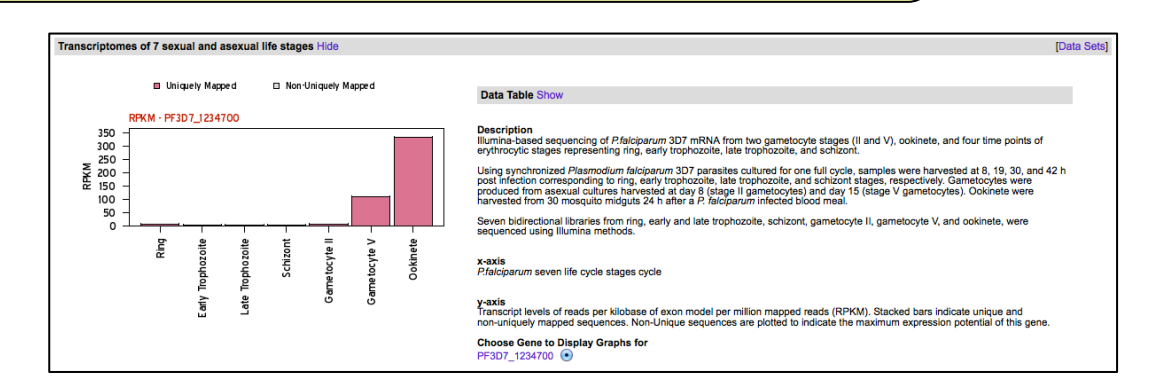

When are those genes mostly expressed? Could you formulate a hypothesis what kind of genes the knocked out gene might control?

What genes would you expected to be up regulated in the mutant?

Conversely, how much can you trust those results? Could the variation be down to noise, or natural variation?

What extra data would be useful to help us to be more confident about our conclusions?

# **Differential Expression**

## Introduction

Understanding the genome is not simply about understanding which genes are there. Understanding when each gene is used helps us to find out how organisms develop and which genes are used in response to particular external stimuli. The first layer in understanding how the genome is used is the transcriptome. This is also the most accessible because like the genome the transcriptome is made of nucleic acids and can be sequenced relatively easily. Arguably the proteome is of greater relevance to understanding cellular biology however it is chemically heterogeneous making it much more difficult to assay.

Over the past decade or two microarray technology has been extensively applied to addressing the question of which genes are expressed when. Despite its success this technology is limited in that it requires prior knowledge of the gene sequences for an organism and has a limited dynamic range in detecting the level of expression, e.g. how many copies of a transcript are made. RNA sequencing technology using, for instance Illumina HiSeq machines, can sequence essentially all the genes which are transcribed and the results have a more linear relationship to the real number of transcripts generated.

The aim of differential expression analysis is to determine which genes are more or less expressed in different situations. We could ask, for instance, whether a bacterium uses its genome differently when exposed to stress, such as excess heat or a drug. Alternatively we could ask what genes make human livers different from human kidneys.

In this module we will try to gain more understanding of the genes differentially expressed between the wild type and knock out of our experiment. We are going to use three biological replicates of the WT and three biological replicats of the mutant to get more statistical power. Those were already mapped with tophat, as done before.

# G. Finding differentially expressed genes with *cuffdiff*

Cuffdiff is a part of the cufflinks package which will enumerate the number of reads mapping to gene models in different RNAseq experiments and calculate those genes which have significantly different levels of expression.

Cufflinks requires a particular format of GFF file, which Artemis cannot output and so we introduce a Perl script to convert the EMBL file of chromosome 14 into the appropriate format. The role of Perl script as glue between different programs, converting one format to another, is very important in bioinformatics.

Convert the EMBL file into a GTF compatible with *cuffdiff*.

```
$ perl ./embl2gff.pl berg14.embl > berg14.gtf
```

Then use cuffdiff to determine which genes are differentially expressed:

\$ cuffdiff -u -N berg14.gtf bams/Pb\_WT1.bam.Chr14.bam,bams/ Pb\_WT2.bam.Chr14.bam,bams/Pb\_WT3.bam.Chr14.bam bams/ Pb\_MUT1.bam.Chr14.bam,bams/Pb\_MUT2.bam.Chr14.bam,bams/ Pb\_MUT3.bam.Chr14.bam

Cuffdiff options for more accurate differential expression calculation: •-u rescue method

- Where sequence is non-unique, spread the expression signal across identical regions based on their local expression level
- •-N upper-quartile normalisation
  - Rather than normalising the fragment counts for each gene by the total number of fragments sequenced, use the upper-quartile of fragments mapping to individual loci (more robust calls for less abundant genes)

Optional:

Run cuffdiff without the above options (-u, -N) and see how the results differ. How do your conclusions about differential expression of particular genes change?

#### Interpreting the results

Cuffdiff produces several files, but the one of interest to us is *gene\_exp.diff*. This contains the statistics relating to the RNAseq read counts relating to each gene in the two timepoints. It is sorted by gene id, but it would be more useful to sort it by the significance of differential expression. Then the most clearly differentially expressed gene is at the top of the list.

Sort the results file by q-value (corrected p-value)

```
$ sort -k13 -g gene exp.diff | more
```

Infact we can get the most useful result using the following command

```
$ sort -k13 -g gene exp.diff | cut -f1,10,13,14 | grep yes
```

However we lose the headers and can't see which column is which so we can add in an extra command:

```
$ head -1 gene_exp.diff | cut -f1,10,13,14; sort -k13 -g
gene_exp.diff | cut -f1,10,13,14 | grep yes
```

How many genes are predicted to be differentially expressed?

How many are upregulated in the KO?

How many are downregulated?

Now let's compare this list to the one before. What are the differences? Is the list similar to your first list of differentially expressed genes?

Do you understand each column?

Which results would you trust more (this or the ratio in the Excel table)?

If time permits lookup more genes up in plasmodb...

What other datasets would help in the interpretation of the results?

| gene_id       | FPKM WT | FPKM MUT | log2(fold_change) | p_value  | q_value     | significant | Product                                           |
|---------------|---------|----------|-------------------|----------|-------------|-------------|---------------------------------------------------|
| PBANKA_141930 | 790.748 | 27.3873  | -4.85164          | 5.00E-05 | 0.000352198 | yes         | conserved Plasmodium protein, unknown function    |
| PBANKA_143150 | 469.96  | 16.4076  | -4.8401           | 5.00E-05 | 0.000352198 | yes         | conserved Plasmodium protein, unknown function    |
| PBANKA_143140 | 546.544 | 20.1401  | -4.7622           | 5.00E-05 | 0.000352198 | yes         | conserved Plasmodium protein, unknown function    |
| PBANKA_142770 | 142.378 | 6.53823  | -4.44468          | 5.00E-05 | 0.000352198 | yes         | RuvB-like protein 1, putative                     |
| PBANKA_143660 | 1182.46 | 57.9624  | -4.35053          | 5.00E-05 | 0.000352198 | yes         | inner membrane complex protein 1h                 |
| PBANKA_144900 | 515.961 | 25.6247  | -4.33165          | 5.00E-05 | 0.000352198 | yes         | aspartyl protease, putative                       |
| PBANKA_141450 | 1500.96 | 78.2363  | -4.26191          | 5.00E-05 | 0.000352198 | yes         | protein kinase, putative                          |
| PBANKA_146130 | 3136.98 | 166.499  | -4.23579          | 5.00E-05 | 0.000352198 | yes         | conserved Plasmodium protein, unknown function    |
| PBANKA_142150 | 2090.85 | 133.127  | -3.97322          | 5.00E-05 | 0.000352198 | yes         | conserved Plasmodium protein, unknown function    |
| PBANKA_145110 | 1209.73 | 81.5996  | -3.88998          | 5.00E-05 | 0.000352198 | yes         | conserved Plasmodium protein, unknown function    |
| PBANKA_142100 | 380.233 | 25.6954  | -3.8873           | 5.00E-05 | 0.000352198 | yes         | calmodulin, putative                              |
| PBANKA_144930 | 1530.77 | 120.39   | -3.66846          | 5.00E-05 | 0.000352198 | yes         | CPW-WPC family protein, putative                  |
| PBANKA_146300 | 1918.42 | 160.372  | -3.58043          | 5.00E-05 | 0.000352198 | yes         | osmiophilic body protein                          |
| PBANKA_145580 | 555.181 | 46.8166  | -3.56787          | 5.00E-05 | 0.000352198 | yes         | GAS8-like protein, putative                       |
| PBANKA_145880 | 859.311 | 80.871   | -3.40949          | 5.00E-05 | 0.000352198 | yes         | kinesin, putative                                 |
| PBANKA_143240 | 306.389 | 29.1039  | -3.39608          | 5.00E-05 | 0.000352198 | yes         | perforin-like protein 2                           |
| PBANKA_144570 | 920.771 | 97.6543  | -3.23709          | 5.00E-05 | 0.000352198 | yes         | conserved Plasmodium protein, unknown function    |
| PBANKA_146330 | 5260.9  | 595.865  | -3.14225          | 5.00E-05 | 0.000352198 | yes         | conserved Plasmodium protein, unknown function    |
| PBANKA_143750 | 173.665 | 19.731   | -3.13777          | 5.00E-05 | 0.000352198 | yes         | transcription factor with AP2 domain(s), putative |
| PBANKA_146070 | 454.216 | 53.3344  | -3.09024          | 5.00E-05 | 0.000352198 | yes         | dipeptidyl peptidase 2, putative                  |
| PBANKA_145480 | 597.369 | 73.3843  | -3.02508          | 5.00E-05 | 0.000352198 | yes         | RNA binding protein, putative                     |
| PBANKA_140960 | 880.883 | 110.469  | -2.99531          | 5.00E-05 | 0.000352198 | yes         | conserved Plasmodium protein, unknown function    |
| PBANKA_140500 | 291.528 | 36.7778  | -2.98673          | 5.00E-05 | 0.000352198 | yes         | conserved Plasmodium protein, unknown function    |
| PBANKA_140040 | 292.885 | 45.1361  | -2.69798          | 5.00E-05 | 0.000352198 | yes         | fam-b protein                                     |

## H. GO enrichment on the command line - OPTIONAL

Maybe some of you have already determined the function of the transcription factor. But this would have been done manually. A more automated method would be to do a GO enrichment. Basically, statistics are used to test if a function (or GO term) is enriched in the down or up regulated genes compared to all of the GO terms associated to the genes that are expressed.

Gene Ontology or GO, is a major bioinformatics initiative to unify the representation of gene and gene product attributes across all species, see http://en.wikipedia.org/wiki/Gene\_ontology. GO terms are represented in directed acyclic graph, so functions can be further specified in a sub node. The GO enrichment test we will use takes the structure of this hierarchy into account.

But the association of GO terms to genes depend on the known functions and level of curation. For example, in *P. berghei*, less than half of the genes have GO terms associated!

In this exercise we will do a GO enrichment of the differentially expressed genes of the complete gene set (not just chromosome 14).

Change the directory and have a look at the files:

```
$ cd ~/Module_6_RNA-Seq/GO
$ ls
```

The file full.gene\_exp.diff has the same format as the output of cuffdiff you produced. But it was generated for all of the genes in the genome, not just for chromosome 14.

The next command will get all the gene ids of genes that are

- differentially expressed (grep yes)
- down regulated in the mutant (\$10<0 log fold change),
- have a FPKM of at least 40 (\$8>40 FPKM of WT),
- are three times more expressed in the WT (\$8 > (3\*\$9)).

To do the filtering, we are using the command awk. The "" refers to the i-th column in the text file. As the first row contains the id's, it is returned with cut -f 1 and then saved in a file, using the ">" command. (You could do that in excel, but it might take a bit more time...)

```
$ grep yes full.gene_exp.diff | awk '$10<0 && $8>40 && $8>(3*
$9)' | cut -f 1 > list.down.txt
$ head list.down.txt
$ head Pb.GOterms.txt
```

The two head commands give you an idea of the format of the two files we are going to use.

Though the enrichment test is done in R, using the bioconductor class topGO, we are going to call it directly from the command line. Maybe have a quick look at the code to see how the enrichment is done.

#### \$ cat doGO.R

So next we are going to call the program, looking for the biological process (BP), see http:// en.wikipedia.org/wiki/Gene\_ontology.

\$ R CMD BATCH "--args list.down.txt Pb.GOterms.txt BP " doGO.R

This command tells R to run from the command line the program doGO.R. Three parameters are given:

- 1. Genes of interest which you generated
- 2. GO database
- 3. The domain search: BP (biological process, e.g. cell cycle), MF (molecular function, e.g. kinase) or CC (cellular component, e.g. nucleus, cytoplasm)

The result is in file Result.txt

```
$ cat Result.txt
```

Google the first hit, "microtubule-based movement" including "malaria" as further search term. What paper pops out first? Does this help to understand which genes the knocked out transcription factor might regulate?

Can you repeat the analysis with with the other GO domains (CC and MF)?

Would you be able to repeat the analysis with up regulated genes in the mutant? Which processes are enriched. Are the results expected?

Would it make sense to change the criteria to generate the list of up and down regulated genes? If so, how and why?

#### Do not panic...

... if you don't understand everything! This is a very advanced methodology. It involved bioinformatics, statistics and deep knowledge into the parasite. At the same time, the results depend on many parameters like, experiment setup, quality of your RNA-Seq data, parameter used in the different steps and the quality of the GO database.

**Important:** In the end you got several enriched functions as result of your experiment that characterize the function of the knocked out gene! *Well done*!

# **OPTIONAL: I. Including more data set**

If time permits, include the further 4 data sets in Artemis (2 WT and 2 mutants, all on webpage), which we used in the differential expression. Skim through the genome and think about following questions:

How well do they correlate? Do the differential expression results make sense?

Is the Api AP2 knocked out in all mutant data sets? Would you need to redo the differentail expression?

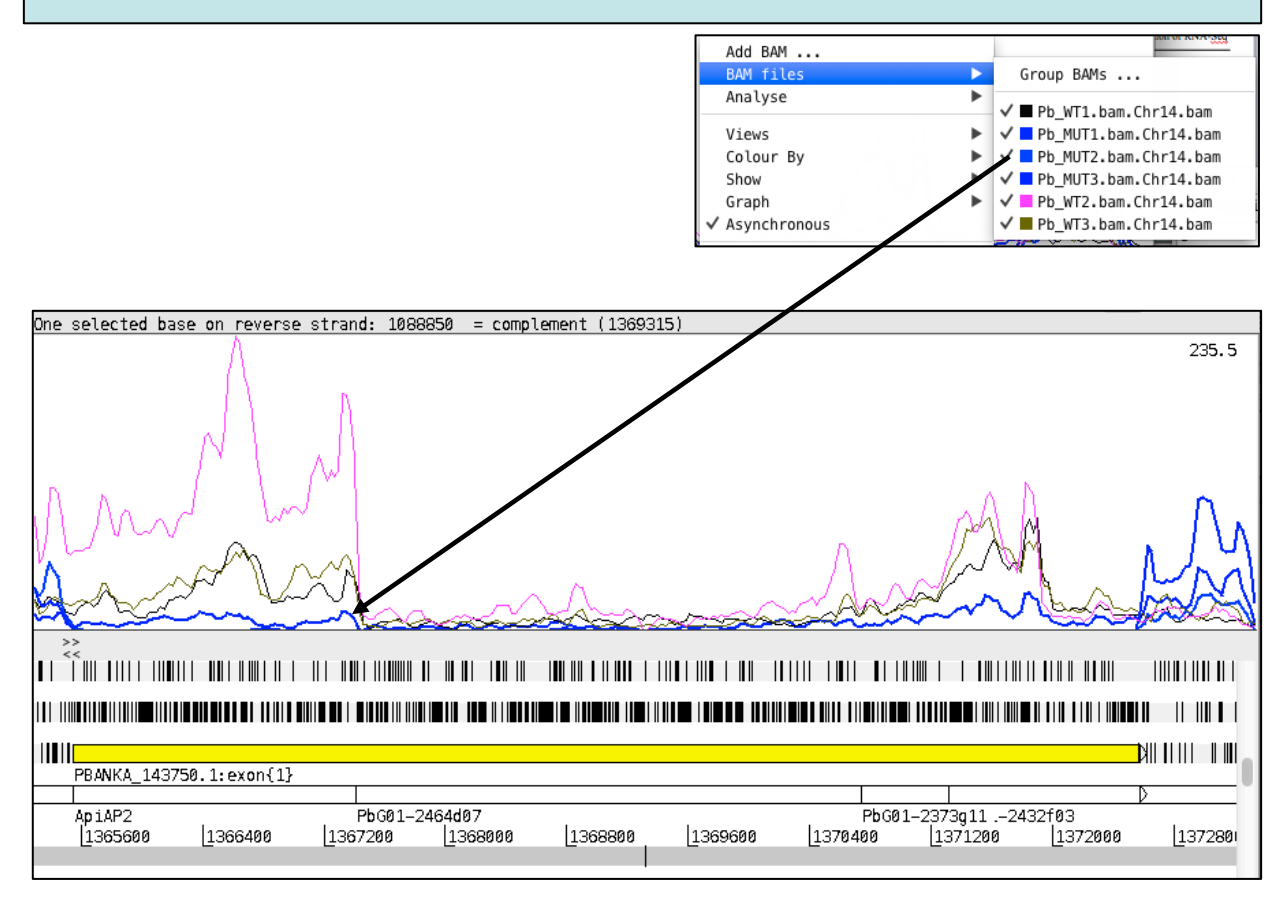

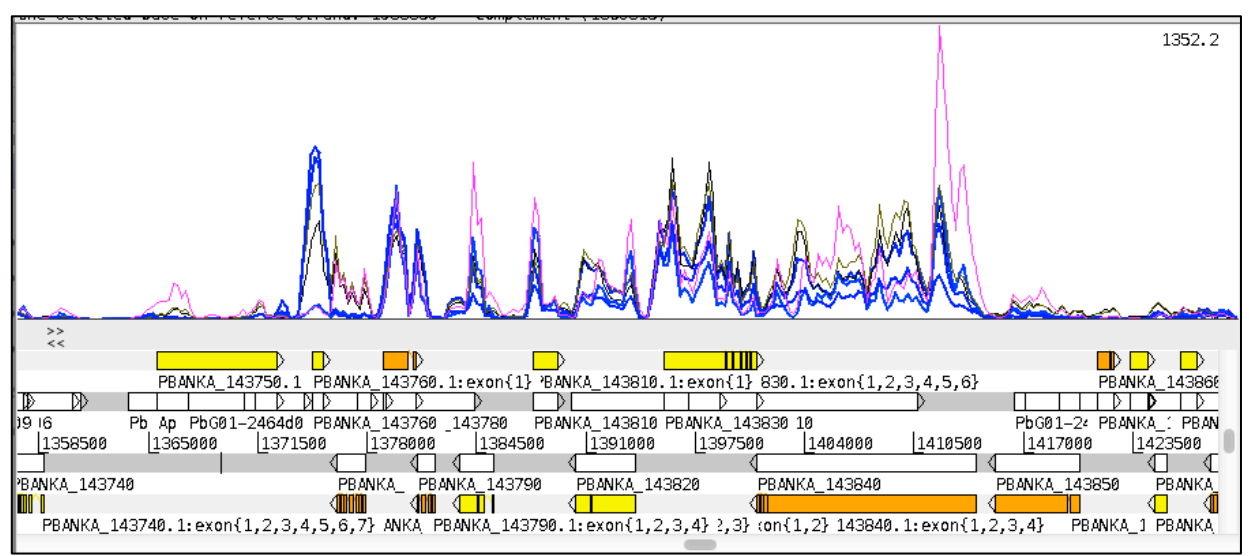

# Key aspects of differential expression analysis

#### **Replicates and power**

In order to accurately ascertain which genes are differentially expressed and by how much it is necessary to use replicates. As with all biological experiments doing it once is simply not enough. There is no simple way to decide how many replicates to do, it is usually a compromise of statistical power and cost. Although we have seen that statistically significant differences in gene expression can be ascertained without replicates, this is often not the case. By determining how much variability there is in the sample preparation and sequencing reactions we can better assess whether genes are really expressed and more accurately determine any differences. The key to this is performing biological rather than technical replicates. This means, for instance, growing up three batches of parasites, treating them all identically, extracting RNA from each and sequencing the three samples separately. Technical replicates, whereby the same sample is sequenced three times do not account for the variability that really exists in biological systems or the experimental error between batches of parasites and RNA extractions.

N.B. More replicates will help improve power for genes that are already detected at higher levels, while deeper sequencing will improve power to detect differential expression for genes which are expressed at lower levels.

#### P-values vs. Q-values

When asking whether a gene is differentially expressed we use statistical tests to assign a P-value. If a gene has a P-value of 0.05 we know that there is only a 5% chance that it is not really differentially expressed. However, if we are asking this question for every gene in the genome (~5,500 genes for *Plasmodium* parasites), then we would expect to see P-values less than 0.05 for many genes even though they are not really differentially expressed. Due to this statistical problem we must correct the P-values so that we are not tricked into accepting a large number of erroneous results. Q-values are P-values which have been corrected for what is known as **multiple hypothesis testing**. Therefore it is a Q-value of less than 0.05 that we should be looking for when asking whether a gene is differentially expressed.

#### What do I do with a gene list?

Differential expression analysis results is a list of genes which show differences between two conditions. It can be daunting trying to determine what the results mean. On one hand you may find that that there are no real differences in your experiment. Is this due to biological reality or noisy data? On the other hand you may find several thousands of genes are differentially expressed. What can you say about that?

Other than looking for genes you expect to be different or unchanged, one of the first things to do is look at Gene Ontology (GO) term enrichment. There are many different algorithms for this, but you should annotate your genes with functional terms from GO using for instance Blast2GO (Conesa et al., 2005) and then use perhaps TopGO (Alexa et al., 2005) to determine whether any particular sorts of genes occur more than expected in your differentially expressed genes.

#### Alternative software to cuffdiff

There are a variety of programs for detecting differential expression in RNA-Seq data: DESeq (Anders & Huber, 2010), EdgeR (Robinson et al., 2010) and BaySeq (Hardcastle & Kelly, 2010) are good examples.

## References

Alexa A, Rahnenfuhrer J, Lengauer T. 2006. Improved scoring of functional groups from gene expression data by decorrelating GO graph structure. Bioinformatics 22(13): 1600-1607.

Anders S, Huber W. 2010. Differential expression analysis for sequence count data. Genome Biol 11(10): R106.

Conesa A, Gotz S, Garcia-Gomez JM, Terol J, Talon M, Robles M. 2005. Blast2GO: a universal tool for annotation, visualization and analysis in functional genomics research. Bioinformatics 21(18): 3674-3676.

Hardcastle TJ, Kelly KA. 2010. baySeq: empirical Bayesian methods for identifying differential expression in sequence count data. BMC Bioinformatics 11: 422.

Lawton J, Brugat T, Yan YX, Reid AJ, Bohme U, Otto TD, Pain A, Jackson A, Berriman M, Cunningham D et al. 2012. Characterization and gene expression analysis of the cir multi-gene family of Plasmodium chabaudi chabaudi (AS). BMC Genomics 13: 125.

Otto et al. (2010) Mol Microbiol Apr;76(1):12-24. New insights into the blood stage transcriptome of Plasmodium falciparum using RNA-Seq.

Robinson MD, McCarthy DJ, Smyth GK. 2010. edgeR: a Bioconductor package for differential expression analysis of digital gene expression data. Bioinformatics 26(1): 139-140.

Spence PJ, Jarra W, Levy P, Reid AJ, Chappell L, Brugat T, Sanders M, Berriman M, Langhorne J. 2013. Vector transmission regulates immune control of Plasmodium virulence. Nature 498(7453): 228-231.

Trapnell C, Pachter L, Salzberg SL. 2009. TopHat: discovering splice junctions with RNA-Seq. Bioinformatics 25(9): 1105-1111.

Trapnell C, Williams BA, Pertea G, Mortazavi A, Kwan G, van Baren MJ, Salzberg SL, Wold BJ, Pachter L. 2010. Transcript assembly and quantification by RNA-Seq reveals unannotated transcripts and isoform switching during cell differentiation. Nature biotechnology 28(5): 511-515.